# 首检单记录表

日期: 2007年9月24日

送检: 王瑞江

| 名称    | DS1280(DS)中文说明书    |
|-------|--------------------|
| 编号    | DS-60-1-5-0371     |
| P/N   |                    |
| 有效版本  | V1.0               |
| 更改次数  | 第0次                |
| 检验内容  | 请检查内容是否正确          |
|       | 工程审核:<br>日期: 年 月 日 |
| 检验结果  | 技术审核:<br>日期: 年 月 日 |
|       | 文字审核:<br>日期:年月日    |
| 修改内容: |                    |
|       |                    |
|       |                    |
|       |                    |
| 备 注:  |                    |
|       |                    |
|       |                    |
|       |                    |

# À 8 MULTI STEREO EFFECT PROCESSOR DS1280 **JAHET**

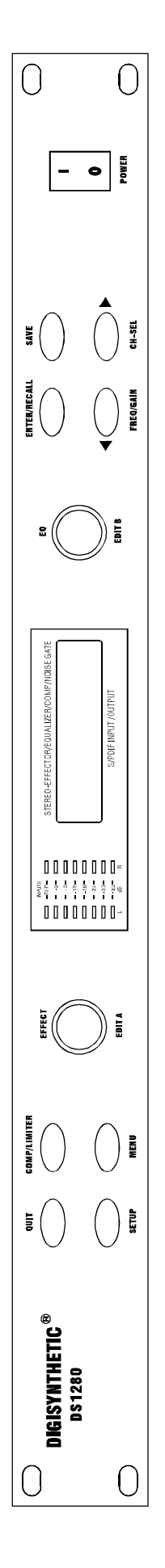

使用说明

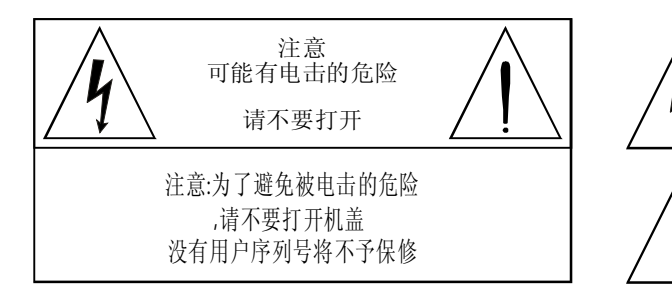

在等边三角形内的电击符号有意提醒用户在产品内部 存在非绝缘的危险电压,有可能对人体造成相当危险 的电击。

在等边三角形内的感叹号有意提醒用户在产品附带 的说明书中存在重要的操作和维护提示。

# 重要安全提示

使用前请注意以下安全事项::

1. 使用本产品前请详细阅读所有的安全事项。

 本产品应当接地。如果出现故障时,电流经最小的接地电阻流入大地,以减小电击。本产品的电源线和电源 插头都配备安全接地,电源插头应当牢固插入适当的电源插座,此电源插座应当完全按当地的条例来安装和接 地。

警告-接地装置连接不当会导致电击;如果你对产品是否正确接地存在任何疑问,请委托合格电工或者维修人员检查;请不要尝试私自更改产品的电源插头,如果电源插头不适合电源插座,可委托合格电工安装适当电源插座。

3. 为了减小伤害的风险,当产品在小孩附近使用时,要严密监管。

4. 请勿在湿度很大的地方使用机器-例如靠近浴缸,洗面盆,厨房水槽,湿度很大的地下室或者靠近游泳池和湖泊。.

5. 该产品应当安装于通风良好的地方。

6. 该产品必须远离热源,例如电暖炉,电热毯或者其他产生热量的产品。

7.该产品的电源类型必须符合操作指示或者产品上标明的类型。

8. 该产品要配备一条两端的电源线(一端的插片长过另一端)。这是安全装置。如果你无法把电源插头插入电 源插座,请联系电工来更换旧插座,请勿破坏电源插头的安全装置。

9.长时间不使用时,请把电源线从电源插座拔出,从电源插座拔出电源电源线时,请勿拉扯电源线,应当抓住 电源插头将其拔出。

10.细心护理,请勿让杂物或液体从其缝隙掉进机内。

11.当有下列情况时,应委托合格维修人员修理

A.电源线或电源插头已经损坏;

B.杂物或者液体已经掉进机内;

C.产品已被雨淋;

D.产品已不能正常操作或在演出中出现明显变化;

E.产品已跌坏或外观损坏.

12.当出现没有在《用户指南》中描述的情况时,请勿尝试私自修理,应当委托合格的维修人员修理。.

13 警告-勿让重物积压或踩踏电源线,切忌拉、拔或强力扭曲电源线。请勿滥用电源线。不合格的电源线可能 导致火灾或对人体构成伤害。

请注意:在改变供给电压之前必须改变熔丝的额定值。操作本机之前,须先查看贵地电压强度是多少,是 否适合本机使用。如果不适合,请调整本机背后的电压调整开关(110/120或220/240伏特交流电),本机出厂前, 电压被设定在220/240V之处,保险丝规格为315mA;若电压被设定在110/120处时,保险线必须更换为630mA。

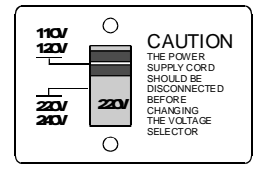

请保存此安全事项

# DS1280操作说明

一、前面板控件功能简介

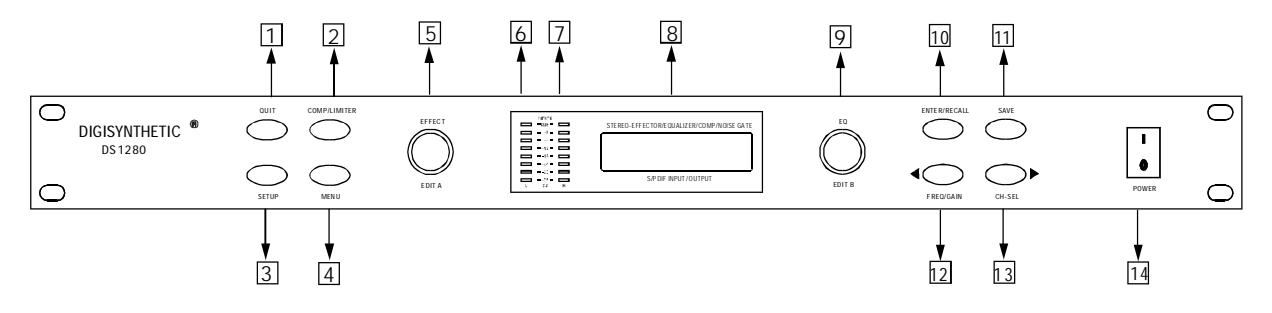

- 1、QUIT——退出键;按压此键,退出当前编辑界面,进入效果选择状态。
- 2、COMP/LIMITER——压限,按压此键,可进行对压限的各项参数选择。
- 3、SETUP——设置,按压此键,可选择系统设置、噪声门设置、MIDI数字接口 设置、RS232串口设置。
- 4、MENU——菜单选择键。
- 5、EDIT A/EFFECT——编码器;用以选择各项设置菜单及其对应参数、效果调用 及效果参数编辑。
- 6、左声道输入指示灯。
- 7、右声道输入指示灯。
- 8、2×16LCD字符显示屏。
- 10、ENTER/RECALL——确认选择/调用均衡程式/确认保存均衡程式。
- 11、SAVE——编辑均衡程式名称。
- 12、FREQ/GAIN(t)——均衡参数选择(光标左移键)。
- 13、CH-SEL(u)声道选择键(光标左移键)。
- 14、POWER——电源开关。

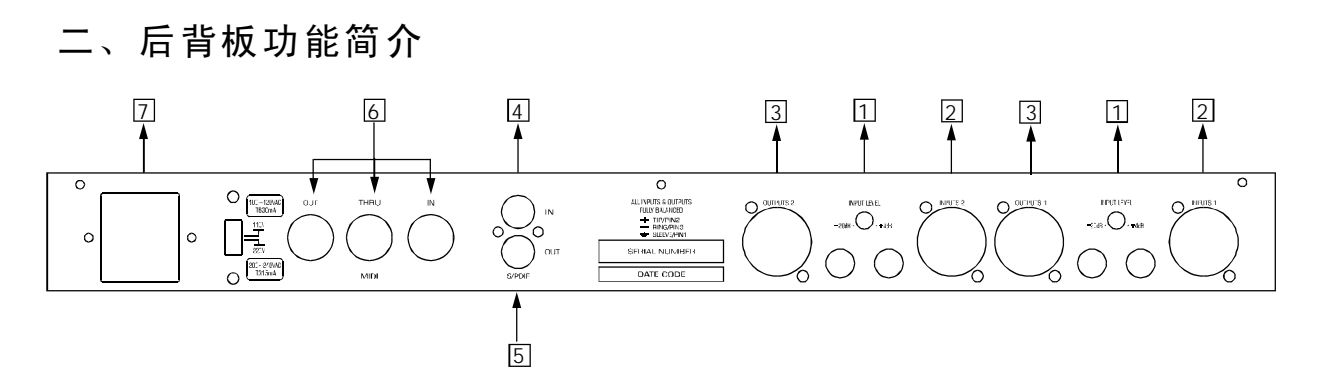

- 1、INPUT LEVEL: 输入电平调整, 使DS1280适配至不同的工作电平。
- 2、IN PUTS: 具有XLR和Φ6.35插孔输入,每一组XLR和Φ6.35插孔都是并联接 线的。并能用于平衡或不平衡连接。
- 3、OUTPUTS: XLR或Φ6.35插孔输出,能进行平衡或不平衡连接。
- **4、S/PDIF IN**——数字信号输入(同轴,输入阻抗**75** $\Omega$ )。
- 5、S/PDIF OUT——数字信号输出(同轴,输出阻抗75Ω)。
- 6、MIDI 接插器(MIDI OUT /THRU/IN) ——(MIDI输出/通过/输入RS232输入),通过此接插器可以进行全摇控。
- 7、保险丝:规格(见技术规格)

三、操作说明

(一) 录入密码

本机设有4位数字的工程密码保护功能,以免误操作,造成不良效果。出厂设置 密码为[2003]。

在使用本机时,如果未录入密码,仅可选择效果(1-128)。开机后,按"QUIT" 键以外的任何按键,均可在LCD屏上显示,录入密码菜单如图1:

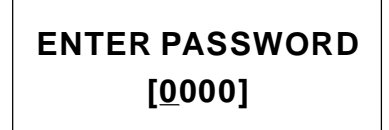

图1录入密码

此时,可通过旋转编码器 "EDIT B" 键来改变光标处的数字(0-9),若需移动光标,请按 "t"进行左移或键 "u"进行右移,录入所有的密码后,按压键

"ENTER/RECALL"进行密码确认。若录入正确,LCD屏上会显示如图2,此时 即可进行整机的调整了;若录入不正确,LCD屏上会显示如图3,此时再按其他 键,返回到如图1,重新录入密码。

# PASS WORD OK!

图2 密码正确

图3密码错误

**BAP PASS WORD!!!** 

(二) 系统设置

1、按压键"SETUP"可进入系统设置提示,如图4

#### **SYSTEM SETUP**

图4系统设置开始

2、此时,连续按压键"MENU",可循环选择系统设置的子菜单,如图5:

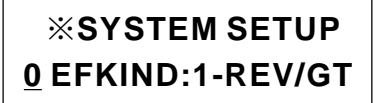

图5系统设置·效果类型选择

系统设置菜单有如下:

**0** Ef Kind:1-Rev/Gt──效果类型选择

1 In/Out:1-A to A——输入/输出模式选择

2 Work Md:1-Mono——单声道/立体声选择

<u>3</u> Effect Sw: ON——效果开关

**<u>4</u>** Compress Sw: ON——压限开关

5 Ns-gate Sw: ON——噪声门开关

**6 EQ Sw: ON**——均衡开关

**7** Reset Effect——效果复位

8 Reset System——系统复位

**9** Modify Password——修改密码

**2.1**在系统菜单"**0Ef Kind**……"状态(即效果类型选择菜单)下,直接旋转编码器"**EDITA**",可选定所需的效果的类型,如图6:

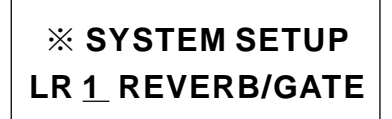

图6效果类型选择

效果类型选择有如下:

- <u>1</u> Rev/Gt ——混响/门
- <u>2</u> Ech/Dl——回声/延时
- <u>3</u> Chorus——合唱
- <u>4</u> Flang——法兰(镶边)
- <u>5</u> Distor——失真
- <u>6</u> Pitch——变调
- <u>7</u> Chor+——合唱类组合效果
- 8 Flang+——法兰(镶边)类组合效果
- 9 Pitch+——变调类组合效果
- 10 Dist+——失真类组合效果

<u>11</u> Del+——延时类组合效果

以上各类组合效果的分各项参见附表。

2.2 在系统菜单"<u>1</u>IN/OUT…"状态(即输入/输出模式选择)下,直接旋转编码器"EDITA",可选定所需的工作状态,如图7:

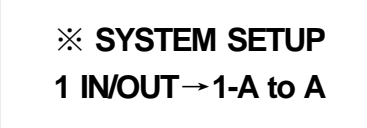

图7 输入/输出模式

该菜单下可选择有如下:

1-AtoA-模拟输入→模拟输出

2-A to D-模拟输入→数字输出

3-D to A-数字输入→模拟输出

4-D to D-数字输入→数字输出

2.3在系统菜单"2 Wok Md…"状态(即单声道/立体声选择)下,直接旋转编码器"EDITA",可选择工作在单声道(MONO)还是在立体声(STEREO),如图 8:

# ※ SYSTEM SETUP2 WORK MD:1-MONO

图8单声道模式

2.4在系统菜单"<u>3</u>…、<u>4</u>…、<u>5</u>…、<u>6</u>…"状态(分别为效果开头、压限开关、噪声门开关、均衡开关)下,直接旋转编码器"EDITA"可选择"开(ON)(顺时针转)","关(OFF)(逆时针旋转)"。

2.5在系统菜单"<u>7</u>…"状态(效果复位)下,旋转"EDITA"可将当前的效果 重新设置到出厂缺少状态,此功能用于对效果参数设置不满意后,重新调整时提 供方便,提示信息如图9:

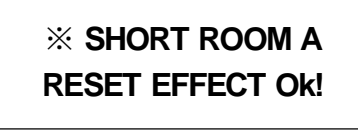

图9效果复位

2.6在系统菜单"<u>8</u>…"状态(系统复位)下,旋转"EDITA"可将系统的所有参数恢复到出厂的缺省状态,提示信息如图10、图11:

| 3 | * RESET | SYSTEM    | ≫ |
|---|---------|-----------|---|
|   | PLEASE  | WAIT····· | • |

图10 系统复位等待

| <b>∦ F</b> | RESET | SYSTEM |
|------------|-------|--------|
| I          | LOAD  | OK!!!  |

图11系统复位完成

-6-

**2.7**在系统菜单 "<u>9</u>…"状态(修改密码)下,直接旋转编码器 "EDIT B",可将系 统密码修改,提示信息如图12,此时按照录入密码的步骤,即可设置新密码。

| ≫ | CHANGE PASSWORD |
|---|-----------------|
|   | [0000]          |

#### 图12修改密码

注意: 在没有关机的情况下,成功进入密码系统后,可任意修改密码,一旦关机后,重新开机时,必须正确录入密码,方可做系统设置等功能。

(三) 噪声门设置

※只有将噪声门开关设置为"ON",此功能方可生效(见上(二)系统设置),当按下"SETUP"键,在LCD屏首行提示为如图13时,进入噪声门门限设置此时按压"MENU"键,在LCD屏第2行提示门限值,此时,可由"EDITA"来进行调节设置噪声门的门限值的范围为-66dB~-24dB。

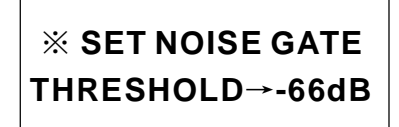

图13噪声门门限设置

(四) 压限设置

※只有在系统设置时将压限开关打开(ON)时,此功能方可生效,(见上述 (二)系统设置)按压"COMP/LIMITER"键,在LCD屏首行提示信息为设置压 限,如图14: 左下角显示的是当前通道信息。

| <b>SET COMP/LIMIT</b> |  |
|-----------------------|--|
| LR                    |  |

图14 压限设置

此时按压 "MENU" 键,可依次选择压限的各项参数项,而旋转 "EDITA" 即 可调节相应的值。子菜单如下:

**1** Thre: -48dB 压缩门限,调节范围-48dB~0dB,步距±1.5dB。

**2** Ratio: 1/1 压限比率,调节范围: 1/1~LIMIT。

3Attack: 1.3ms 压限上冲时间,调节范围: 1.3ms ~500ms

**4** Release: 1.3ms 压限释放时间,调节范围: 1.3ms~500ms

**5** Boost: ×1 提升增益,调节范围: ×1~×8

-7-

(五) 效果设置

1、直接按顺序选择效果

在任何子菜单或主菜单下,只要按一下"QUIT"键,即可进入效果选择菜单,显示如图15:

| →01 SHORT ROOM A |
|------------------|
| LR               |

#### 图15效果调整

此时旋转编码器"EDITA"可选择1~128种效果(见附表),按压键 "MENU",可对该效果的各项参数进行查询,通过编码器"EDITA"进行调 节,显示如图16:具体各项效果参数对应表见附录。

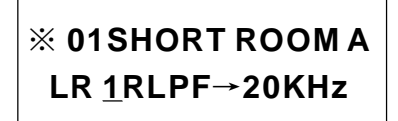

图16效果参数查询及调节

2、快捷选择效果

按"SETUP"键,进入"SYSTEM SETUP"界面,再按压键"MENU",进入 "<u>0</u> SET EFFECT KIND"子菜单,旋转编码器"EDIT A",可选择"1~11"类 效果中任一种,再按压"QUIT"键,便可快捷进入所须效果类型,再由编码器 "EDIT A"来调节,操作步骤简述如下:

按压 "SETUP" →按压 "MENU" →旋转 "EDIT A" →按压 "QUIT" →旋转 "EDIT A" (进入效果菜单选择)(选择效果类型)(返回效果选择) (选择效果)

(六) 均衡设置

1、首先在系统设置中将均衡开关(EQSWITCH)打开(ON),具体操作见前述"(二)系统设置"。

2、长时间按压键"ENTER/RECALL",进入均衡设置界面,显示如图17:

| ్ | LOAD | EQ | MODE |  |
|---|------|----|------|--|
|   |      |    |      |  |

图17调用均衡模式

此时可通过旋转编码器 "EDIT B" 来选择 "01~10" 共10个预置均衡模式,提示的信息在LCD的第二行。

3、短时间按压一次"ENTER/RECALL"键,则进入所选的均衡预置模式,

-8-

此时,均衡模式提示信息在LCD的第一行。

4、按压"FREQ/GAIN"键进行频率和增益子菜单的切换,在提示的"-"光标 处,可由"EDIT B"来调节相应参数,在LCD的第二行中最左边的通道信息,跟 着为均衡中心频点,最后为均衡增益,如图18:

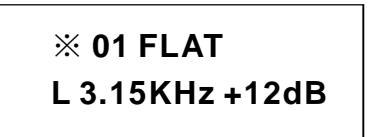

图18调节均衡

5、保存均衡设置:

首次按压键 "SAVE" 进入编辑均衡程式名称子菜单,显示如图19:

| *  | SET MEMORY NAME |
|----|-----------------|
| 0_ | <u>1</u>        |

图19编辑均衡程式名称

此时可由键"t"和键"u"来移动光标,由"EDITB"旋转编辑光标处的字符名称。

按压 "ENTER/RECALL"键,均衡程序保存,LCD屏上提示为 "SAVE O K!"。

(七)通讯设置(与PC机连机通讯设置),按压"SETUP"键,在LCD屏上显示如图20:

# ※ INTERFACE SETUP <u>1</u> Rs232 SW: ON

图20通讯设置

此时按压"MENU"键,可选择不同的连机通讯方式。

注意:一旦设置了与**PC**机连机通讯方式,则按键和编码器均不可以直接对程式和参数进行调整,所有控制权均由**PC**机来操作,仅通讯设置开关可变动。

附表(1)

| 混响效果<br>RLPF   | 混响效果的高切频率<br>取值范围与单声道时均衡的频率范围相同,为ISO频点(31个),见下表2            |
|----------------|-------------------------------------------------------------|
| <b>Rev Mix</b> |                                                             |
| RTime          | 0~100%,步距1%<br>混响时间<br>0~10s,步距:0.1s                        |
| RvHDAMP        | 混响效果的高频衰减                                                   |
| RvLDAMP        | 0~100%,少起1%<br>混响效果的低频衰减<br>0~100%,步距1%                     |
| RevDens        | 混响密度<br>0.100% 生 5.1%                                       |
| Rrate          | 混响的合唱速率                                                     |
| RvDenth        | <b>0~3.87Hz</b> ,步距: <b>0.12Hz</b><br>湿响的合唱深度               |
| Rv Deptil      | 0~100%,步距1%                                                 |
| 门效果<br>GtLP    | 门效果的高切频率                                                    |
| Gate Mix       | 取值泡围与单声垣时均衡的频率泡围相问,为ISO频点(31个),见下表2<br>门效果电平<br>0~100%,步距1% |
| Gtime          | 门时间<br>0~800ms,步距10ms                                       |
| 回声效果           |                                                             |
| EcLP           | 回声效果的高切频率<br>取值范围与单声道时均衡的频率范围相同,为ISO频点(31个),见下表2            |
| EchoMix        | 回声效果电平<br>0~100% 步距1%                                       |
| ETime          | 回声延时时间                                                      |
| EcHDAMP        | <b>0~1000 ms,</b> 步距 <b>10 ms</b><br>回声效果的高频衰减              |
| EalDAMD        | <b>0~100%,</b> 步距 <b>1%</b>                                 |
| ECLDANIF       | 回户效采的低频表微<br>0~100%,步距1%                                    |
| Echo FB        | 回声效果的反馈<br>0~100%,步距1%                                      |
| 延时效果<br>Del P  | 研时效用的宣扫频率                                                   |
| Delli          | 取值范围与单声道时均衡的频率范围相同,为ISO频点(31个),见下表2                         |
| Del Mix        | 延时效果电平 0~100%,步距1%                                          |
| Dtime          | 延时时间<br>0.80mg 生 55.1mg                                     |
| Del FB         | u~ouns, 少的 fins<br>延时效果的反馈                                  |
| DeHDAMP        | 0~100%,步距1%<br>延时效果的高频衰减                                    |
| DOLDAMD        | 0~100%,步距1%<br>死时效果的任叛衰减                                    |
| DELDAMI        | 0~100%,步距1%                                                 |
| 合唱效果           |                                                             |
| ChLP           | 合唱效果的高切频率<br>取值范围与单声道时均衡的频率范围相同,为ISO 频点(31个)见下表2            |
| Cho Mix        | 合唱效果电平                                                      |

附表(1)

| Ctime            | 合唱效果的延时                                                          |
|------------------|------------------------------------------------------------------|
| Cho FB           | 0~60ms, 步距1ms<br>合唱效果的反馈                                         |
| Crate            | 0~100%, 步距1%<br>合唱效果的速率                                          |
| ChDepth          | 0~15.5Hz,步距0.49Hz<br>合唱效果的深度<br>0~100%,步距1%                      |
| 镶边(法兰)效果<br>FILP | 镶边(法兰)效果的高切频率<br>取传苏国与单声道时均衡的频率苏国相同为ISO 频点(31个) 因下表?             |
| Flg Mix          | 報道泡回马车产电时场演时频率泡回相问,为150 频点 (31+),死于农2<br>镶边(法兰)效果电平              |
| FTime            | ₩100%,少距1%<br>镶边(法兰)效果的延时                                        |
| Flg FB           | 0~60ms, 步距1ms<br>镶边(法兰)效果的反馈                                     |
| Frate            | 0~100%,步距1%<br>镶边(法兰)效果的速率                                       |
| FlDepth          | 0~15.5Hz, 步起0.49Hz<br>镶边(法兰)效果的深度<br>0~100%,步距1%                 |
| 失真效果<br>Dist     | 失真效果的开关<br>ON/OFF                                                |
| DiDepth          | 失真效果的深度                                                          |
| Freq             | 0~100%,少距1%<br>失真效果的高切频率<br>取点苹果上单声送吐灼练的短索苹果担目为ISO 短点 (21点) 见工事3 |
| Resonan          | 取值犯固与单户道的均衡的频率犯固相向,为ISO 频点 (31个),见下表2<br>失真效果的高切谐振               |
| Amplitu          | 0~100%,步距1%<br>失真效果的高切输入幅度<br>0~100%,步距1%                        |
| 变调效果<br>L Coarse | 左声道变调粗调<br>12,12,生旺1                                             |
| Lfine            | -12~+12, 少距1<br>左声道变调细调                                          |
| L Efvol          | -1~+1,少距1/50<br>左声道变调效果电平<br>0.100%                              |
| R Coarse         | 右声道变调粗调<br>12.12.些旺1                                             |
| Rfine            | -12~+12,少迎1<br>右声道变调细调                                           |
| R Efvol          | -1~+1, 步距 1/50<br>右声道变调效果电平                                      |
| Pit Mix          | 0~100%, 步距1%<br>变调效果混合电平                                         |
| 附表 (2)           |                                                                  |

(单声道均衡频率/Hz) 20,25,31.5,40,50,63,80,100,125,160,200,250,400,500,630,800,1.0k,1.25k,1.6k,2.0k,2.5k,3.15k,4.0k 5.0k,6.3k,8.0k,10k,12.5k,16k,20k

(立体声均衡频率/Hz) 25,40,63,100,160,250,400,630,1.0k,1.6k,2.5k,4.0k,6.3k,10k,16k

# 效果表:

|    | 效果                  | 7    | 效果                   | Ż     | 效果                  |      | 效果           |
|----|---------------------|------|----------------------|-------|---------------------|------|--------------|
| Re | v/Gate混响/门          | 40L  | ong Time Cho         | 78    | Up/Down Oct         | 117  | UpM3/D4+Ech' |
| 1  | Short Room A        | 41   | Leslie Slow          | 79    | Up octave           | 118  | DnM2/D4+Ech' |
| 2  | Short Room B        | 42   | Leslie Fast          | 80    | Down Octave         | 119  | Upm3/D4+Rev' |
| 3  | Short Room C        | Flan | ging 法兰              | 81    | Light Detune        | 120  | Dist Flang1  |
| 4  | Room A              | 43   | Flang Light 1        | 82    | Deep Detune         | 121  | Dist Flang2  |
| 5  | Room B              | 44   | Flang Light 2        | 83    | Doubler             | 122  | Dist+Chor.1  |
| 6  | Small Hall A        | 45   | Flang Med 1          | 84    | <b>Robot Voice1</b> | 123  | Dist+Chor.2  |
| 7  | Small Hall B        | 46   | Flang Med 2          | 85    | Robot Voice2        | 124  | Dist +Echo   |
| 8  | Large Hall A        | 47   | Flang Med 3          | 86    | <b>Robot Voice3</b> | 125  | Dist +Gate   |
| 9  | Large Hall B        | 48   | Flang Med 4          | 87    | Dark Voice1         | 126  | Dist +Oct Dn |
| 10 | Church A            | 49   | <b>Slow Flange 1</b> | 88    | Dark Voice2         | Del+ | Other延时组合    |
| 11 | Church B            | 50   | Flange Deep1         | 89    | Dark Voice3         | 127  | Sh. Del+Rev  |
| 12 | Cathedral A         | 51   | Flange Deep2         | 90    | Mouse Voice1        | 128  | Sh. Del+Gate |
| 13 | Cathedral B         | 52   | Flange Deep3         | 91    | Mouse Voice2        |      |              |
| 14 | Cathedral C         | Dist | ortion 失真            | 92    | Mouse Voice3        |      |              |
| 15 | Forward Gate        | 53   | Tube Dist L1         | 93    | Mouse Voice4        |      |              |
| 16 | <b>Reverse GT A</b> | 54   | Tube Dist L2         | 94    | Mouse Voice5        |      |              |
| 17 | Reverse GT B        | 55   | Tube Dist M1         | 95    | Mouse Voice6        |      |              |
| 18 | Left-Right GT       | 56   | Tube Dist M2         | 96    | Ligh.Doubler        |      |              |
| EC | H/Delay回声/延时        | 57   | Tube Dist H1         | 97    | Med.Doubler         |      |              |
| 19 | Mono Echo           | 58   | Tube Dist H2         | 98    | Deep Doubler        |      |              |
| 20 | Stereo Echo         | 59   | Grunge               | 99    | Oct DnDouble        |      |              |
| 21 | Mono 3/4Echo        | 60   | Meta 1               | Cho   | <b>+Other</b> 合唱组合  |      |              |
| 22 | Stereo 3/4Echo      | 61   | Fuzz 1               | 100   | Chorus +Rm 1        |      |              |
| 23 | Mono 4/4Echo        | 62   | Fuzz 2               | 101   | Chorus +Rm 2        |      |              |
| 24 | Stereo 4/4Echo      | 63   | Sharp                | 102   | Chor.+Hall 1        |      |              |
| 25 | Mono Triplet        | 64   | Heavy                | 103   | Chor.+Hall 2        |      |              |
| 26 | Ster Triplet        | 65   | Mess                 | 104   | Ch.+Church'         |      |              |
| 27 | Delay Mono          | 66   | Dist Filter          | 105   | Ch.+Cathed.'        |      |              |
| 28 | Delay Stereo        | Pich | Shift变调              | 106   | Leslie +Hall        |      |              |
| 29 | DelFb Mono          | 67   | UpM3rd/Dn4th         | 107   | Leslie +Room        |      |              |
| 30 | DelFb Stereo        | 68   | Upm3rd/Dn4th         | 108   | Chorus +Ech1        |      |              |
| Ch | orus 合唱             | 69   | UpM3/Dn Aug4         | 109   | Chorus +Ech2        |      |              |
| 31 | ChorusLight 1       | 70   | Up 4th               | 110   | Chorus +Ech3        |      |              |
| 32 | ChorusLight 2       | 71   | Down 4th             | Flg+  | Other法兰组合           |      |              |
| 33 | Chorus Med 1        | 72   | Up 5th               | 111   | Flg +ShortRm        |      |              |
| 34 | Chorus Med 2        | 73   | Down 5th             | 112   | Flange+Room         |      |              |
| 35 | Chorus Deep1        | 74   | Up 6th               | 113   | Flange+Hall         |      |              |
| 36 | Chorus Deep2        | 75   | Down M6th            | 114   | Flg +Cathed.        |      |              |
| 37 | Chorus Fast 1       | 76   | Down M6th            | 115   | Flange+Echo'        |      |              |
| 38 | Chorus Fast 2       | 77   | DnM2nd/Dn4th         | Pitcl | nother变调组合          |      |              |
| 39 | <b>Resonant Cho</b> | 78   | Up/Down Oct          | 116   | OctDown +Ech'       |      |              |

# 四、技术规格

# 模拟输入

| 接插器    | XLR和1/4"插孔           |
|--------|----------------------|
| 类型     | 平衡输入                 |
| 阻抗     | 40千欧平衡,20千欧不平衡       |
| 输入电平调节 | $-20$ dB $\sim$ +4dB |
| 最大输入电平 | +7Vpp                |

#### 模拟输出

| 接插器    | XLR和1/4"插孔                      |
|--------|---------------------------------|
| 类型     | 电子伺服平衡输出                        |
| 阻抗     | <100 Ω                          |
| 最大输出电平 | +10dBμ,负载600Ω                   |
| 频率响应   | 20Hz $\sim$ 20KHz, $\pm$ 0.25dB |
| 失真度    | <0.01%,@1KHz, 输入电平+8dB μ        |
| 通道分离度  | >80dB,20Hz~20kHz, 输入电平+8dB μ    |
| 噪声门    | -66dB~-24dB                     |

## 压限

| 门限     | -48dB~0dB,步距1.5dB                              |
|--------|------------------------------------------------|
| 比率     | 1.0~Limit                                      |
| 响应时间   | 1.3ms~500ms                                    |
| 衰减时间   | 1.3ms~500ms                                    |
| 提升增益   | $\times$ 1, $\times$ 2, $\times$ 4, $\times$ 8 |
| 4/1/4= | 尚吉送2、21 印ICO                                   |
| 均便     | 甲户坦2×51段ISU频平均倒,工ISOB促开以衰减增益,少坦IOB             |
|        | 立体声2×15段                                       |

5脚DIN插座输入/RS232输入/输出/通过

| MIDI接口类型 |  |
|----------|--|
|----------|--|

### 数字处理

| AD/DA  | 24比特Σ-△                                |
|--------|----------------------------------------|
| 取样速率   | 48KHz                                  |
| S/PDIF | 同轴: 输入阻抗75Ω                            |
|        | 输出阻抗75Ω                                |
| 显示器    | 2×16字符液晶显示屏(带背景光)                      |
| 电源     | $\sim$ 100-120VAC<br>$\sim$ 200-240VAC |
| 熔丝     | 100-120VAC: 630mA(慢熔式)                 |
|        | 200-240VAC: 315mA(慢熔式)                 |
| 功耗     | 10W                                    |
| 电源接线   | 标准IEC插座                                |

## 物理规格

| 尺寸 | $45$ mm $\times$ $482$ mm $\times$ $152$ mm |
|----|---------------------------------------------|
| 净重 | 2kg                                         |
| 毛重 | 3kg                                         |